# CLIを使用したスイッチのUDLD設定

## 目的

Unidirectional Link Detection(UDLD;単方向リンク検出)は、光ファイバまたはツイストペアイ ーサネットケーブルを介して接続されたデバイスが単方向リンクを検出できるようにするレイヤ 2プロトコルです。隣接デバイスからのトラフィックがローカルデバイスで受信されるが、ローカ ルデバイスからのトラフィックが隣接デバイスで受信されない場合、単方向リンクが発生します 。

UDLDの目的は、ネイバーがローカルデバイス(単方向リンク)からトラフィックを受信しない ポートを検出し、それらのポートをシャットダウンすることです。プロトコルが単方向リンクを 正常に検出するには、接続されているすべてのデバイスがUDLDをサポートしている必要があり ます。ローカルデバイスだけがUDLDをサポートしている場合、デバイスはリンクのステータス を検出できません。この場合、リンクのステータスは[Undetermined]に設定されます。ユーザは 、未決定ステートのポートをシャットダウンするか、単に通知をトリガーするかを設定できます。

この記事では、コマンドラインインターフェイス(CLI)を使用してスイッチのUDLD設定を設定す る方法について説明します。

# 該当するデバイス

- Sx350シリーズ
- SG350Xシリーズ
- Sx550Xシリーズ

#### [Software Version]

• 2.3.5.63

### UDLDの設定

#### UDLDのグローバル設定

ステップ1:スイッチコンソールにログインします。デフォルトのユーザ名とパスワードは cisco/ciscoです。新しいユーザ名またはパスワードを設定している場合は、クレデンシャルを入 力します。

**注**:SSHまたはTelnetを使用してSMBスイッチCLIにアクセスする方法については、ここをクリックし<u>てください</u>。

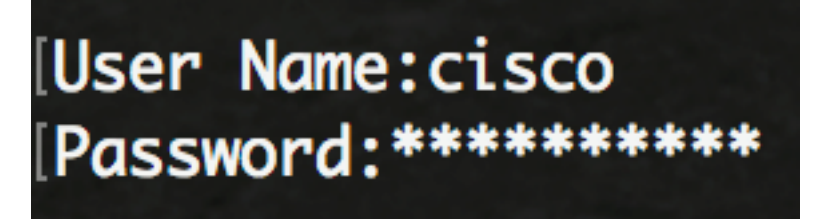

注:コマンドは、スイッチの正確なモデルによって異なる場合があります。この例では、

SG550XG-8F8TスイッチにTelnetでアクセスします。

ステップ2:スイッチの特権EXECモードから、次のように入力してグローバルコンフィギュレー ションモードに入ります。

<sub>SG550xG-8F8T#**configure** ステップ3:UDLDメッセージの送信間隔のグローバル値を設定するには、次のように入力します。</sub>

SG550XG-8F8T(config)#udld message time [seconds]

• seconds:送信された2つのプローブメッセージの間隔。有効な値は1 ~ 90秒です。

**注**:この設定は、ファイバポートと銅線ポートの両方に関連しています。デフォルト値は15秒で す。この例では、間隔は60秒に設定されています。

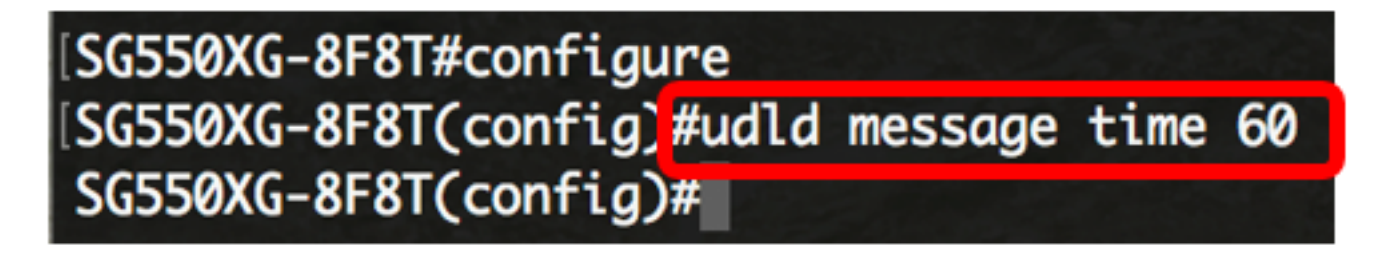

ステップ4:スイッチでUDLDプロトコルをグローバルに有効にするには、次のように入力します 。

SG550XG-8F8T(config)#udld [aggressive | normal]

- Normal:リンクが単方向の場合、スイッチはインターフェイスをシャットダウンします。リ ンクが未決定の場合、通知が発行されます。
- Aggressive:リンクが単方向の場合、スイッチはインターフェイスをシャットダウンします。リンクが双方向の場合、UDLD情報がタイムアウトすると、スイッチはシャットダウンします。ポートの状態は未決定としてマークされます。

**注**:この設定は、ファイバポートにのみ関連します。銅線ポートのUDLD状態は、インターフェ イスごとに個別に設定する必要があります。手順については、「UDLDインターフェイスの設定 <u>」セクションに進み</u>ます。

[SG550XG-8F8T#configure [SG550XG-8F8T(config)#udld message time 60 [SG550XG-8F8T(config)#udld normal SG550XG-8F8T(config)#

注:この例では、Normalを使用します。

ステップ5:(オプション)スイッチでUDLDを無効にするには、次のように入力します。

<sup>SG550XG-8F8T(config)#**ud1d** これで、CLIを使用してスイッチのUDLDグローバル設定が正常に行われたはずです。</sup>

<u>UDLDインターフェイスの設定</u>

スイッチのUDLDインターフェイス設定を設定して、特定のポートのUDLD状態を変更できます。 これにより、銅線ポートまたはファイバポートのUDLD状態を設定できます。

インターフェイスにUDLDを設定するには、次の手順を実行します。

ステップ1 : グローバルコンフィギュレーションモードで、次のように入力してインターフェイス コンフィギュレーションコンテキストを入力します。

SG550XG-8F8T(config)#interface [interface-id] • interface-id: イーサネットポートIDを指定します。

[SG550XG-8F8T#configure [SG550XG-8F8T(config)#udld message time 60 [SG550XG-8F8T(config)#udld normal [SG550XG-8F8T(config)#interface XG1/0/2 SG550XG-8F8T(config-ir)#

注:この例では、インターフェイスXG1/0/2が使用されています。

ステップ2:イーサネットポートでUDLDプロトコルを有効にするには、次のように入力します。

SG550XG-8F8T(config)#udld port [normal | aggressive | disable]

- normal:スイッチは、リンクが単方向であることを検出すると、インターフェイスをシャットダウンします。リンクが未決定の場合は、通知を発行します。
- aggressive:リンクが単方向の場合、スイッチはインターフェイスをシャットダウンします。リンクが双方向の場合、UDLD情報がタイムアウトすると、デバイスはシャットダウンします。ポートの状態は未決定としてマークされます。
- disable:UDLDは、デバイスのすべてのファイバポートでデフォルトでディセーブルになって います。

デフォルトは次のとおりです。

- ・ファイバインターフェイスは、udldコマンドで設定された状態です。
- 非ファイバインターフェイスはDisable状態です。

[SG550XG-8F8T#configure [SG550XG-8F8T(config)#udld message time 60 [SG550XG-8F8T(config)#udld normal [SG550XG-8F8T(config)#interface XG1/0/2 [SG550XG-8F8T(config-if)#udld port aggressive SG550XG-8F8T(config-if)#

注:この例では、UDLDポートはアグレッシブとして設定されています。

ステップ3:endコマンドを入力して、スイッチの特権EXECモードに戻ります。

SG550XG-8F8T(config-if)#end

SG550XG-8F8T#configure SG550XG-8F8T(config)#udld message time 60 SG550XG-8F8T(config)#udld normal SG550XG-8F8T(config)#interface XG1/0/2 SG550XG-8F8T(config-if)#udld port aggressive SG550XG-8F8T(config-if)#end SG550XG-8F8T

これで、CLIを使用してスイッチのUDLDインターフェイス設定が正常に行われたはずです。

ステップ4:(オプション)スイッチの管理UDLDステータスと動作UDLDステータスを表示するに は、次のように入力します。

SG550XG-8F8T#show udld [interface-id] [neighbors]

- interface-id: (オプション)インターフェイスを指定します。
- neighbors:(オプション)ネイバー情報だけを表示します。

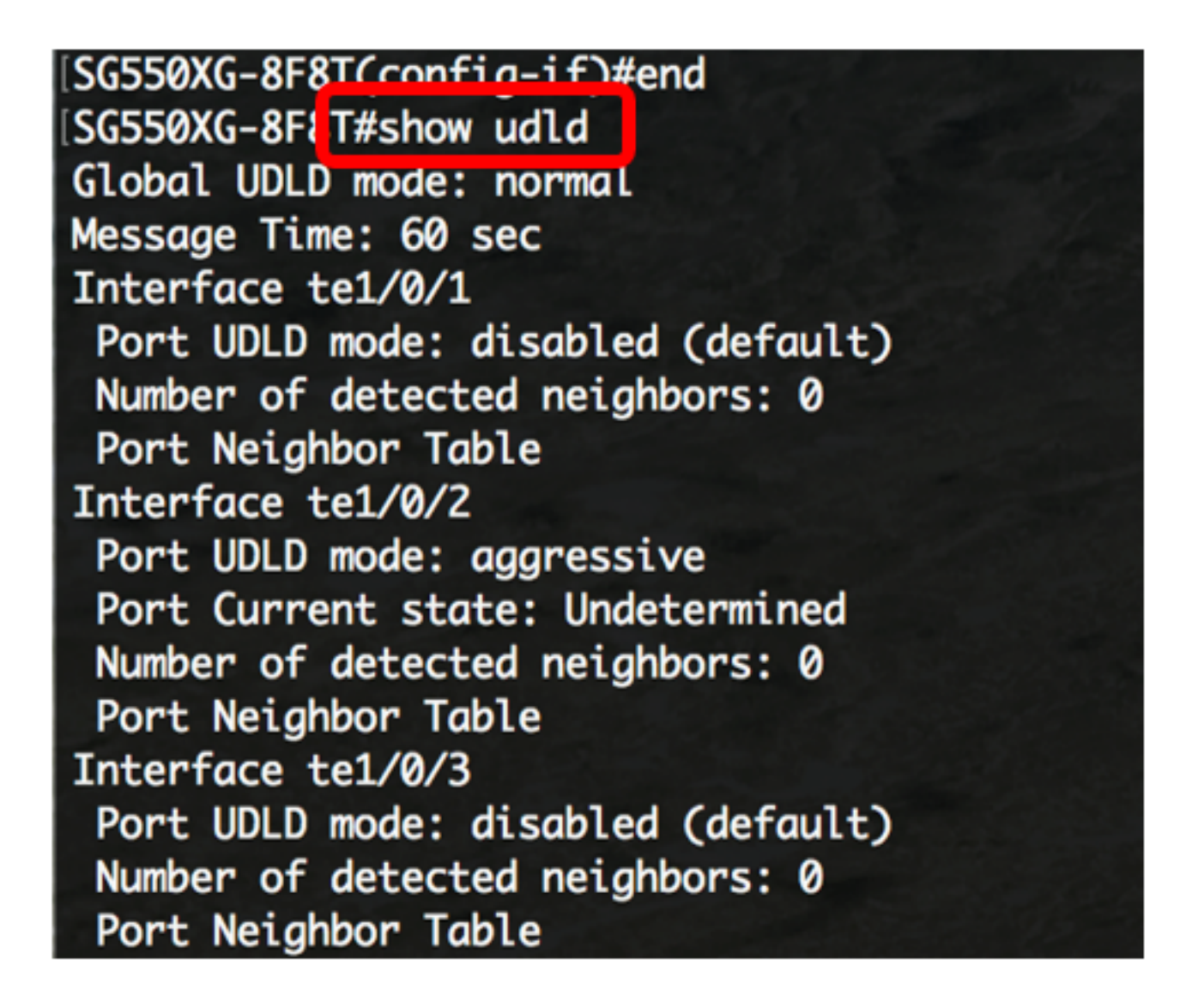

ステップ5:(オプション)スイッチの特権EXECモードで、次のように入力して、設定をスタート アップコンフィギュレーションファイルに保存します。

 ${\tt SG550XG-8F8T} {\tt \#copy\ running-config\ startup-config}$ 

[SG550XG-8F8T#
[SG550XG-8F81#copy running-config startup-config
Overwrite file [startup-config].... (1/N)[N] ?

ステップ6.(オプション)キーボードの**Yを**押してYes**を、Nを押**してNoを押します。プロンプト が表示されます。

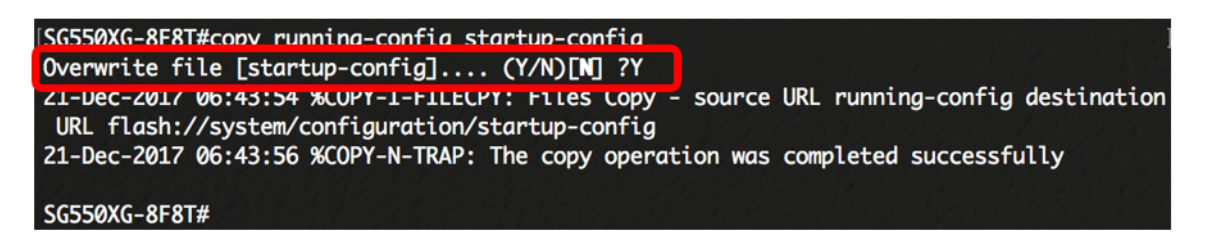

これで、CLIを使用してスイッチのUDLD設定を正しく設定できました。